## 4 Rund ums Reisen

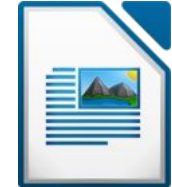

Öffne das Dokument 04\_RundUmsReisen.odt

- 1. Speichere dieses Dokument unter dem Namen reiseangebot.odt
- 2. Zoome das Dokument auf 100 %.
- 3. Ändere die Schriftart im gesamten Text auf Times New Roman, Schriftgröße 14 pt. und schalte die Formatierung kursiv aus.
- 4. Ändere das Seitenformat von Querformat auf Hochformat.
- Formatiere die Überschrift Rund ums Reisen:
   Absatzformatierung: zentriert, Abstand unter dem Absatz: 1 cm
   Zeichenformat: fett, Schriftgröße 18, Schriftfarbe: rot, Unterstreichung: fett punktiert, orange.
- Formatiere den Text von Bereiten Sie sich... bis ...in den Traumurlaub zu starten: Blocksatz, Einrückung: vor dem Text: 2 cm, nach dem Text 1 cm. Ändere den Zeilenabstand für diesen Text auf 1,5zeilig.
- 7. Weise dem Absatz Wählen Sie ein Land aus die Formatvorlage Überschrift 1 zu.
- 8. Weise den Ländernamen beliebige Aufzählungszeichen zu.
- 9. Ersetze den Namen *Reisegern* durch *Rainer*.
- Weise dem Namen Fritz Rainer eine beliebige Schreibschrift und blaue Schriftfarbe zu. (es soll wie eine Unterschrift aussehen!)
   Formatiere diesen Absatz mit einem Abstand über und unter von 1 cm
- 11. Führe eine Rechtschreibprüfung durch und verbessere vorhandene Tippfehler.
- 12. Stelle die automatische Silbentrennung für das Dokument ein.
- 13. Füge das Bild *koffer.jpg* rechts oben ein. Ändere die Bildhöhe auf 4 cm.
- 14. Rahme den Satz **Bereiten Sie sich optimal auf Ihren Urlaub vor!** ein. Verwende eine passende Hintergrundfarbe.
- 15. Speichere die Datei.
- 16. Mach aus diesem Dokument einen Serienbrief:
  Verwende die Datei *adressen.ods* als Datenquelle.
  Ersetze die Adresse durch die Seriendruckfelder *Anrede, Vorname, Zuname, Straße, PLZ* und *Ort*.
  Speichere das Ausgangsdokument
  Speichere alle Serienbriefe in <u>ein</u> Dokument unter dem Namen *alle\_briefe.odt*